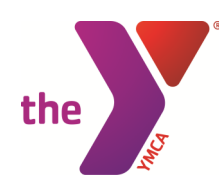

Last Name or Member ID\*

Birth Date\*

ZIP Code\*

MM/DD/YYYY

# **Online Registration Guide for <u>Members</u>**

## Creating an Online Account for Existing Members of YMCA of Greater Hartford:

1. Go to the Wheeler YMCA page at www.wheelerymca.org and click "login" in the top, right corner of the page.

| FOR YOUTH DEVELOPMENT®<br>FOR HEALTHY LIVING<br>FOR SOCIAL RESPONSIBILITY  |                                                                                                    | EMPLOYMENT C                                                                 | OPPORTUNITIES   CONTACT US   MY Y STORY   LOG IN                                                                                                    |
|----------------------------------------------------------------------------|----------------------------------------------------------------------------------------------------|------------------------------------------------------------------------------|----------------------------------------------------------------------------------------------------|
| Membership Locations Programs Volunte<br>. Click on "Find Account" under " | er About Us Our Focus Ne<br>I want to set up online                                                                                             | e access for m                                                               | y account"                                                                                                    |
| I want to sign in to my account                                            | I want to set up online<br>my account                                                                                                    | access for                                                                   | I don't have an account, but I want<br>to create one                                                                                                    |
| Password                                                                   | If you're a current or past membe<br>registered for programs in the par<br>set up your online account, selec<br>enable your online account. You | r, or if you have<br>st, but you haven't<br>t this option to<br>can use your | If you've never been a member or enrolled in any of<br>our programs or classes, select this option to create<br>an online account. You can use your online account<br>to register for classes, programs and events. |
| Forgot your password?                                                      | online account to register for clas<br>and events.<br>Find Account                                                                              | ses, programs                                                                | Sign Up                                                                                                    |
| Login<br>Enter the search information.                                     |                                                                                                    | 4. Enter the em<br>nembership and                                            | ail address you used for your<br>I hit submit.                                                                                                    |
| Find My Account                                                            | ⊗ ert<br>s or                                                                                                    | Verify Account                                                               | ⊗ sor                                                                                                    |
| Enter search information                                                   | ir cla                                                                                                    | Wolcomo Brondon F                                                            | FoxI                                                                                                    |

Welcome, Brendan Fox!

By Email Address

Email Address:

online account

For your protection, we need to verify you have access to this account.

Enter email address used with your membership to gain access to your

### 5. You will receive an email with a link to follow to set up your password.

Cancel

You have received this e-mail because you submitted a request to reset the password used for online registration associated with this email address.

Click the link below to start the password reset process:

| https://operations.daxko.com/Programs/ChangePassword.aspx? |
|------------------------------------------------------------|
| cpid=3017CF38-60D8-4218-9108-FBEE02251B04&cid=3050         |

Note: If the above link is not clickable, then you can copy and paste the link into your web browser's address window. The Change Password page will allow you to enter a new password once the page is loaded.

#### Change Password

| New Password:     |
|-------------------|
|                   |
| Confirm Password: |
|                   |
| Submit            |
|                   |

Close

Submit

## Logging in to an Existing Online Account to Manage Your Account and Register for Programs:

1. Go to the Wheeler YMCA page at www.wheelerymca.org and click "login" in the top, right corner of the page.

|                                                                           | EMPLO                                                                                            | YMENT OPPORTUNITIES   CONTACT US   MY Y STORY   <mark>LOG IN</mark> |
|---------------------------------------------------------------------------|--------------------------------------------------------------------------------------------------|---------------------------------------------------------------------|
| FOR YOUTH DEVELOPMENT®<br>FOR HEALTHY LIVING<br>FOR SOCIAL RESPONSIBILITY |                                                                                                  | YMCA OF GREATER HARTFORD                                            |
| Membership Locations Programs Volun                                       | teer About Us Our Focus News & Events                                                            | Donate                                                              |
| Wheeler Regional Fam                                                      | ily YMCA                                                                                         |                                                                     |
|                                                                           |                                                                                                  |                                                                     |
| Sign in by entering your ema                                              | il address and password.                                                                         |                                                                     |
| 5, 5,                                                                     | •                                                                                                |                                                                     |
| I want to sign in to my account                                           | I want to set up online access for                                                               | I don't have an account, but I want                                 |
| Email Address                                                             | my account                                                                                       | to create one                                                       |
| 1                                                                         | If you're a current or past member, or if you have                                               | If you've never been a member or enrolled in any of                 |
| Password                                                                  | set up your online account, select this option to                                                | an online account. You can use your online account                  |
|                                                                           | enable your online account. You can use your<br>online account to register for classes, programs | to register for classes, programs and events.                       |
| Forgot your password?                                                     | and events.                                                                                      | Sign Up                                                             |
|                                                                           | Find Account                                                                                     |                                                                     |
| Login                                                                     |                                                                                                  |                                                                     |
|                                                                           |                                                                                                  |                                                                     |

3. From this page you can manage your billing methods, see the members on your account, and update your address and phone numbers.

| Jennifer Farina<br>adult<br>adult<br>adult                                                                        | Active            |
|----------------------------------------------------------------------------------------------------|-------------------|
| adult                                                                                                    | Active            |
| adult                                                                                                    |                   |
| Last check-in 0 0                                                                                                 | Active            |
| Never this month last month Add additional adult                                                                  | Add additional ch |
| Billing Info                                                                                                    |                   |
| Billing Cycle Monthly                                                                                             |                   |
| This draft will be charged to the payment method<br>listed below. For the amount of this draft, see My<br>Balance |                   |
| Billing Method Invoice                                                                                            |                   |
| Tax Statement 2016 Year-end child care statement                                                                  |                   |
| Payment Methods                                                                                                   |                   |
|                                                                                                    |                   |

Mala and Incoder To

4. To register for programs, click "Programs" at the top, right corner of the page.

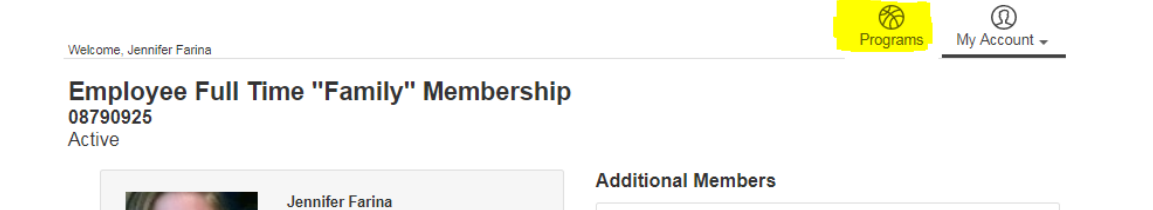

5. On the top, left corner of the next page, you can choose your branch location or can search for all branches in the Greater Hartford Association. Most likely, members of Wheeler YMCA will choose Wheeler. After choosing the branch you can either search by keyword or category.

| Welcome, Jennifer Farina                                                  |            |                       |         | Programs              | My Account 🗸 |
|---------------------------------------------------------------------------|------------|-----------------------|---------|-----------------------|--------------|
| You're looking for offerings at<br>Wheeler Regional Family YMC/<br>change | •          |                       |         |                       |              |
|                                                                           | Find       | your program and reg  | ister t | oday!                 |              |
| Search key                                                                | words here |                       |         | ٩                     |              |
| Categories Corning Soon                                                   |            |                       |         |                       |              |
| Ages 0-3 Years                                                            | 1          | Aquatic Programs      | 3       | Leadership Programs   | 1            |
| Ages 13-17 Years                                                          | 1          | Fall Session One 2017 | 1       | Sports Leagues        | 1            |
| Ages 18 & Older                                                           | 5          | Fall Session Two 2017 | 7       | Sports Programs       | 5            |
| Ages 4-6 Years                                                            | 1          | Health & Wellness     | 3       | Tween & Teen Programs | 1            |
| Ages 7-12 Years                                                           | 3          | Indoor Rock Climbing  | 4       |                       |              |

#### 6. Choose your program and click on it.

Welcome, Jennifer Farina riograma ing rissouni + Start a new search. Fall Session Two 2017 Welcome, Jennifer Farina Categories Programs that matched your search: imbing Wall (4) 
 Remove

 Ages D-3 Years (1)

 Ages 18 & Older (2)

 Ages 4-6 Years (1)

 Ages 7-12 Years (3)

 Aquatic Programs (2)
 Remove Group Aquatics (2) Soccer (1) 7 results found. Show 4 more GROUP AQUATICS Aqua Arthritis Water Fitness (ages 18+) Tue/Thurs 10:45am and 6:30pm Wheeler Regional Family YMCA Locations Oct 04, 2017 - Dec 20, 2017 Tue Thu Remove Downtown YMCA (1) GROUP AQUATICS Aqua Arthritis Water Fitness Drop In (ages 18+) Tue/Thurs 10:45am and 6:30pm DOWNTOWN THING (1)
East Hartford YMCA (5)
Farmington Valley Family YMCA (67)
Glastonbury Family YMCA (7)
Hale YMCA Youth and Family Center (3) Wheeler Regional Family YMCA Oct 04, 2017 - Dec 20, 2017 Tue. Thu Show 7 more CLIMBING WALL Kid Rockers (Grades 1-4) Saturday 10-11AM Wheeler Regional Family YMCA Oct 30, 2017 - Dec 17, 2017 Days of the Week  $\sim$ Sat @ 10:00 AM-11:00 AM Time Kid Rockers (Grades 1-4) Sunday 1-2PM Wheeler Regional Family YM Oct 30, 2017 - Dec 17, 2017 Date Range Sun @ 1:00 PM-2:00 PM CLIMBING WALL Kid Rockers (Grades 1.4) Tuesday 6-7PM Birth Date  $\sim$ 

8. Choose the member on your account that will be participating in the class. For any parent/child classes, just register the child. Continue through to the payment page where you can choose to use the billing method on file or enter a new credit/debit card or checking/savings account and then hit "Pay".

\$55.00

\$55.00

| Make Payment   | t                                                   |               |
|----------------|-----------------------------------------------------|---------------|
| Total Fees     |                                                     |               |
| Due Today      |                                                     |               |
| Payment Method |                                                     |               |
| Payment Amount | \$ 55.00                                            |               |
| Payment Method | Select Payment Method                               | ٥             |
|                | Fees due later will be scheduled using the selected | payment metho |

7. Notice the date, time, location, and fees and then click "Register".

| Cimbing Wall                                      |                         |
|---------------------------------------------------|-------------------------|
| Kid Rockers (Grades 1-4) Sunday 1-2PM             | Register                |
| See 4 more offerings                              | 20 out of 20 spots left |
| Date and Time                                     |                         |
| Oct 30 - Dec 17, 2017                             |                         |
| Sun @ 1:00 PM-2:00 PM (1 hour)                    |                         |
| Location                                          |                         |
| Wheeler Regional Family YMCA                      |                         |
| 149 Farmington Avenue                             |                         |
| Plainville, CT 06062                              |                         |
| View Map                                          |                         |
| Description                                       |                         |
| Kids learn climbing safety, skill and confidence. |                         |
| Registration                                      |                         |
| MEMBER                                            |                         |
| In House ends on Dec 01, 2017                     |                         |
| Online ends on Dec 01, 2017                       |                         |
| PROGRAM MEMBER                                    |                         |
| In House ends on Dec 01, 2017                     |                         |
| Online ends on Dec 01, 2017                       |                         |
| Eligibility                                       |                         |
| Open to everyone                                  |                         |
| Costs                                             |                         |
| Member: \$55.00                                   |                         |
| Program Member: \$110.00                          |                         |

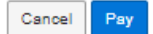